## スマートメディアを使う(つづき)

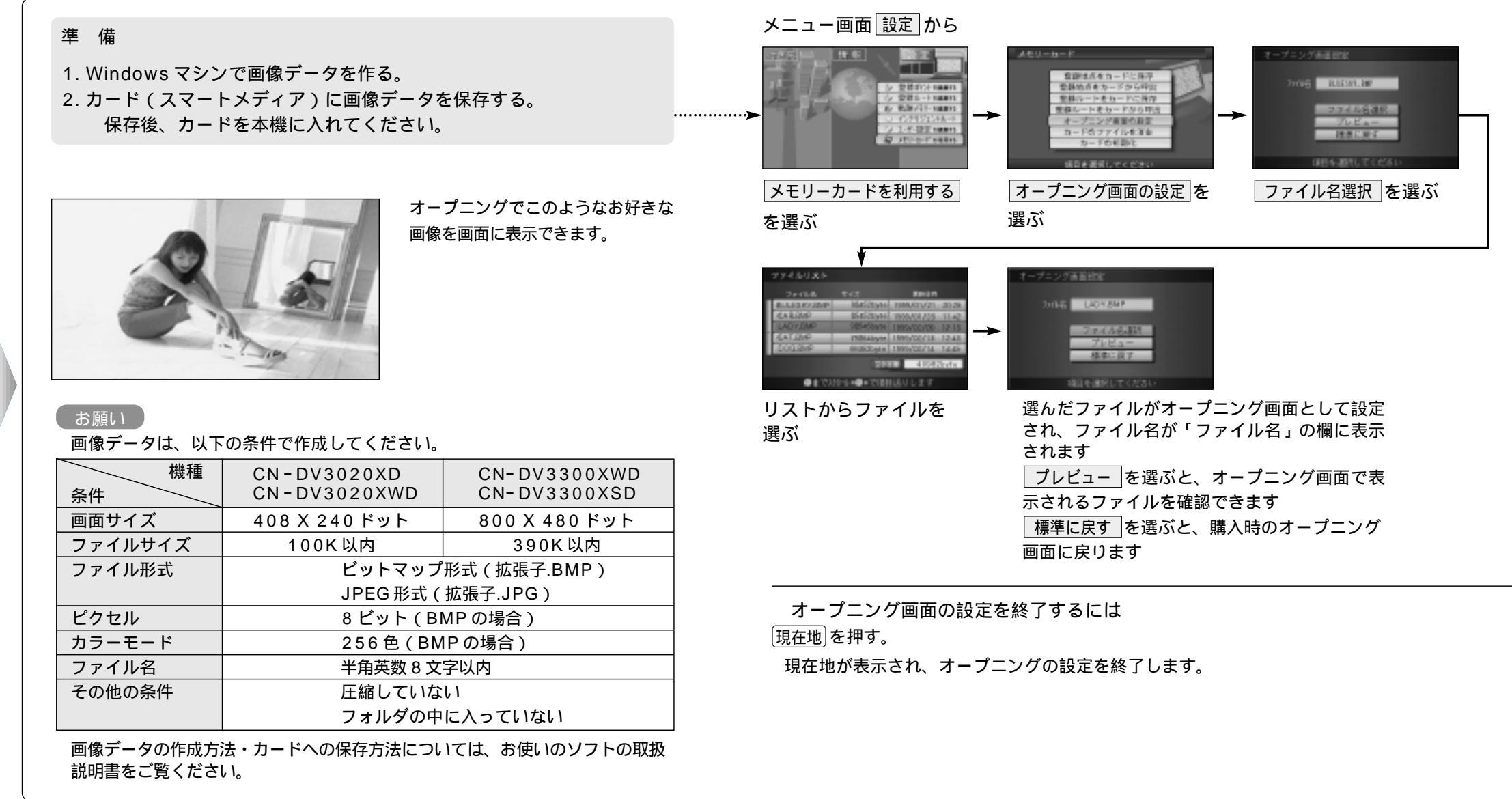